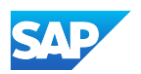

## Creating and Publishing PunchOut Level 1 Catalogs Online

③ Content

- The system will display a brief summary of the contents.
- If everything is correct, click the "Validate and Publish" button.
- The catalog will be validated by the system and then published to selected customers.
   You will be able to see the catalog subscription under the Catalog Files tab.

| Create a New Catalog                                                |                                                                                                    | Previous Exit |
|---------------------------------------------------------------------|----------------------------------------------------------------------------------------------------|---------------|
| <ol> <li>Details</li> <li>Subscriptions</li> <li>Content</li> </ol> | <ul> <li>PunchOut enabled</li> <li>Short Name: Supplier Name PunchOut</li> <li>Keywords: Category Name, Product Categories, Alternative Names, etc.</li> <li>Image URL: https://www.supplier.com/branding/images/lrg_logo.jpg</li> <li>Thumbnail URL: https://www.supplier.com/branding/images/sml_logo_thumbnail.jpg</li> </ul> |               |
|                                                                     | I After you click, Validate and Publish, the created catalog will be displayed on the catalog files listing page.                                                                                                    |               |